# Was ist denn eigentlich dieser "SComm-Treiber"?

Der **Saia Communication Driver** – kurz "SComm-Treiber" – dient verschiedenen Programmen der Saia PG5 (z.B. Online Configurator, Debugger, Fupla, SEdit, Watch Window etc.) zur Kommunikation mit Saia Steuerungen per S-Bus-Protokoll. Aber auch Drittanbieter nutzen den Scomm-Treiber in diversen Programmen (z.B. Visualisierungen, OPC-Anwendungen und weiteren Kommunikationslösungen), um auf einfache Weise mit Saia Steuerungen zu kommunizieren. Je nach Version unterstützt der Scomm-Treiber verschiedene Übertragungswege: z.B. seriellen S-Bus (RS-232/422/485), USB, TAPI-Geräte (Modems, ISDN, GSM), Ether-S-Bus und Profi-S-Bus.

Der Scomm-Treiber besteht aus mehreren Modulen (Dateien): der ausführbaren Datei **SCommDrv.exe** sowie mehreren DLL<sup>1</sup>-Dateien, z.B. der **SCommDII.dll** und **SCommUsr.dll**. Während die DLLs von jedem kommunizierenden Programm als separate Instanz (Kopie) geladen und verwendet werden, ist die ausführbare Datei SCommDrv.exe nur genau <u>einmal</u> gestartet und aktiv – SCommDrv.exe bedient nämlich abwechselnd die Kommunikationsanfragen <u>aller</u> geladenen DLL-Instanzen.

# SComm-Treiber gleichzeitig auf mehreren PCs nutzen?

Üblicherweise wird der SComm-Treiber gemeinsam mit den ihn nutzenden Programmen auf demselben PC installiert: Dieser Fall ist z.B. bei einer normalen PG5-Installation gegeben. Hingegen kann es beispielsweise bei Anwendungen mit mehreren Visualisierungsstationen notwendig sein, mehrere PCs mit dem SComm-Treiber auszurüsten. Da aber zumindest bei seriellen S-Bus-Installationen die Anzahl der sogenannten "externen Master" begrenzt ist (i.d.R. auf 2 bis 3), sind einer mehrfachen bzw. parallelen Installation enge Grenzen gesetzt.

Eine Lösung kann jedoch darin bestehen, daß das ausführbare Programm SCommDrv.exe nur auf <u>einem</u> PC (= **SComm-Server-PC**) betrieben wird und dort die Kommunkationsanfragen <u>mehrerer</u> PCs (= **SComm-Client-PCs**) bedient. Wenn alle beteiligten PCs in einem IP-basierten lokalen Netzwerk (LAN) hängen, ist dies mit geringem Aufwand realisierbar. Die SComm-Client-PCs greifen dann per TCP, Port 7000, auf den SComm-Server-PC zu.

# Installation des SComm-Treibers

Der SComm-Treiber muß auf allen beteiligten PCs installiert sein, also sowohl auf allen SComm-Client-PCs, als auch auf dem SComm-Server-PC.

Wenn auf den PCs eine PG5 installiert ist, dann ist der SComm-Treiber bereits vorhanden. Für PCs ohne PG5 besteht alternativ die Möglichkeit, den SComm-Treiber auch allein zu installieren: Dazu ist das Setup der **Stand Alone Online Tools** (auf der PG5-CD 1.4.xxx enthalten) auszuführen, mit dem der SComm-Treiber sowie weitere Werkzeuge installiert werden.

In jedem Fall ist darauf zu achten, daß alle beteiligten PCs mit gleicher Version des SComm-Treibers ausgerüstet werden – anderenfalls ist eine fehlerfreie Kommunikation zwischen Clients und Server nicht gewährleistet!

<sup>&</sup>lt;sup>1</sup> DLL (Dynamic Link Library): Funktionsbibliothek, die von Anwendungsprogrammen unter Windows verwendet werden kann.

## **SComm-Konfiguration des Server-PCs**

SComm-Server ist der PC, an dem die Saia Steuerungen per S-Bus <u>direkt</u> angeschlossen sind. Damit die Kommunikationsanforderungen der SComm-Clients auf anderen PCs bedient werden können, sind im Setupdialog des SComm-Treibers einige Einstellungen vorzunehmen.

Dazu muß zunächst SCommDrv.exe gestartet werden. Durch Doppelklick auf dem SComm-Treiber Programmsymbol – siehe Systembereich der Windows Taskleiste – kann der Setupdialog geöffnet werden:

| SAIA Communication Driver                                                                                                    | × |
|----------------------------------------------------------------------------------------------------|---|
| Status Setup                                                                                                    |   |
| Driver parameters                                                                                                    |   |
| DII main timeout 30000                                                                                                    |   |
| ☐ Unload on last close                                                                                                    |   |
| Server IP Address: 192.168.161.79                                                                                                    |   |
| Port number: 7000                                                                                                    |   |
| I⊄ No DII Message Bo <u>x</u>                                                                                                    |   |
| I✓ No Drv Message <u>B</u> ox                                                                                                    |   |
| Local <u>I</u> P Address: 127.0.0.1                                                                                                    |   |
|                                                                                                    |   |
| Priority: 0 - Namel 1 - Law                                                                                                    |   |
|                                                                                                    |   |
| When changing any of those settings, you must exit all applications using<br>the SCOMM and unload the driver before restarting with the new settings. |   |
|                                                                                                    |   |
| Close Abbrechen Übernehmen Hilfe                                                                                                    |   |

## Load on startup

SCommDrv.exe wird automatisch beim Windows-Start geladen

#### Server IP Address

IP-Adresse des SComm-Server-PCs (d.h. die eigene IP-Adresse!)

## Port number

Muß für alle SComm-Client-PCs und den Server-PC gleich sein (der Standard-Port 7000 sollte möglichst nicht geändert werden).

#### No DII Message Box No Drv Message Box

Verhindert die Anzeige von Fehlermeldungsfenstern. Sollte eingeschaltet sein, wenn der SComm-Server-PC ohne Aufsicht betrieben wird.

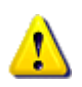

## **SEHR WICHTIG!**

Nach Änderungen im obigen Dialog müssen alle Anwendungen geschlossen werden, die den SComm-Treiber verwenden und danach der SComm-Treiber per "Unload" beendet werden.

Die Änderungen sind erst nach dem Neustart des SComm-Treibers wirksam! Am sichersten ist ein Windows-Neustart, womit auch gleich das automatische Laden des SComm-Treibers bei Systemstart überprüft werden kann.

# **SComm-Konfiguration der Client-PCs**

SComm-Clients sind alle PCs, an denen keine Saia Steuerungen <u>direkt</u> angeschlossen sind. Stattdessen benutzen die SComm-Client-PCs den SComm-Server-PC zur indirekten Kommunikation mit den Steuerungen. Damit der entfernte SComm-Treiber auf dem SComm-Server-PC angesprochen werden kann, sind im Setupdialog des <u>lokalen</u> SComm-Treibers einige Einstellungen vorzunehmen.

Dazu muß zunächst SCommDrv.exe gestartet werden. Durch Doppelklick auf dem SComm-Treiber Programmsymbol – siehe Systembereich der Windows Taskleiste – kann der Setupdialog geöffnet werden:

| Status Setup   Driver parameters DII main timeout 30000   Load on statup DII main timeout 30000   Unload on last close Server IP Address:   Server IP Address: 192.168.161.79   Eot number: 7000   No DII Message Box IP-Adresse des SComm-Server-PCs (d.h. die IP-Adresse des entfernten PCs, an den die Steuerungen direkt angeschlossen sind!)   No Drv Message Box I27.0.0.1   Pjority: 0 = Normal, 1 = Low   When changing ary of those settings, you must ext all applications using |
|----------------------------------------------------------------------------------------------------|
| Close Abbrechen Übernehmen Hilfe                                                                                                    |

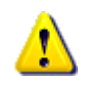

## SEHR WICHTIG!

Nach Änderungen im obigen Dialog müssen alle Anwendungen geschlossen werden, die den SComm-Treiber verwenden und danach der SComm-Treiber per "Unload" beendet werden. Der SComm-Treiber muß auf den SComm-Client-PCs nicht mehr gestartet werden!

# **Online Settings auf den SComm-Client-PCs**

Welche Verbindungseinstellungen sind nun für die Programme der SComm-Client-PCs notwendig? Eigentlich ist es ganz einfach: Man stellt genau das ein, was man nutzen würde, wenn die Steuerungen direkt mit dem eigenen PC verbunden wären!

Zum besseren Verständnis einige Beispiele:

- Eine einzelne Steuerung sei per USB PGU am SComm-Server-PC angeschlossen: Im Anwendungsprogramm des SComm-Client-PCs ist der Channel **S-Bus USB** auszuwählen und die Checkbox **PGU** zu aktivieren.
- Mehrere Steuerungen seien seriell per S-Bus (RS-485) verbunden. Eine dieser Steuerungen arbeitet als S-Bus-Gateway und ist per USB an den SComm-Server-PC angeschlossen: Im Anwendungsprogramm des SComm-Client-PCs ist der Channel S-Bus USB auszuwählen, die Checkboxen Auto und PGU sind zu deaktivieren und als S-Bus Station ist jeweils die S-Bus-Adresse der Steuerung einzutragen, mit der kommuniziert werden soll.
- Eine oder mehrere Steuerungen seien seriell mit 38.400 bps und Data Mode an COM1 des SComm-Server-PCs angeschlossen: Im Anwendungsprogramm auf dem SComm-Client-PC ist der Channel S-Bus mit Port "COM 1", Mode "Data" und Baudrate "38400" einzustellen. Als S-Bus Station ist jeweils jeweils die S-Bus-Adresse der Steuerung einzutragen, mit der kommuniziert werden soll.

Auf Seite des SComm-Client-PCs ist es für das Anwendungsprogramm nicht ersichtlich, daß die S-Bus-Verbindung indirekt über den SComm-Server-PC hergestellt wird!

## ACHTUNG!

Wenn mehrere SComm-Client-PCs gleichzeitig auf den SComm-Server-PC zugreifen, wird dieser die einzelnen Anfragen nacheinander abarbeiten ("serialisieren"). Dadurch kann sich die Anwortzeit für die einzelnen Clients deutlich erhöhen: Es kann deshalb auf den SComm-Client-PCs notwendig sein, den **Response Timeout** deutlich zu erhöhen!

# Firewalls, Router & Co.

Damit der Datenaustausch zwischen SComm-Client- und SComm-Server-PC funktioniert, muß eine **TCP-Kommunikation** auf **Port 7000** möglich sein. Eventuell vorhandene Hard- und Software-Firewalls (Appliances, Desktop Firewalls, Paket Filter) sowie Router müssen entsprechend konfiguriert werden – bspw. durch Anlegen entsprechender Regeln.

Details zur Router/Firewall-Konfiguration sowie zur Regelerstellung entnehmen Sie bitte den Dokumentationen der jeweiligen Hard- und Software.